## 宛名ラベルの作成 (差し込み印刷)

H27.7.27 IT-ふたば会-水島講座

重点操作:【[Excel]で作成した住所のデータ】【差し込み印刷】

Excelで作成した住所録のデータを、Wordの[差し込み印刷]という機能を使って、宛名ラベルに 差し込む方法です。

Excel で作成した住所録のデータを使用するので、そのデータをあらかじめ準備しておく以外に、 [ラベルシール]を用意しておきます。

[ラベルシール]は、メーカーや型番によってラベルのサイズは様々です。

このテキストは[Word2010]で作成していますが、[Word2013]も同様に操作出来ます。

1. Word を起動します。

(1)[差し込み文書]タブ → [差し込み印刷の開始]
 グループの[差し込み印刷の開始]ボタン→ [差し
 込み印刷ウィザード]をクリックします。

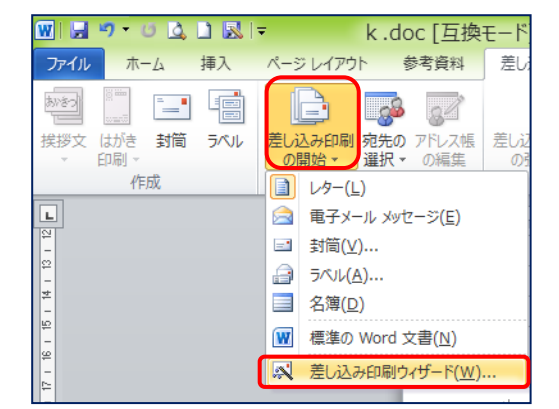

- i. 画面の右側に[差し込み印刷]作業ウインドウが表示され ます。
- ii. この作業ウインドウ下部を見ると、[手順 1/6]とあります。
   全部 6 つの手順があって、その1つが出ているということです。ここで進行状況などを確認することが出来ます。
- (2)ラベルを作りたいので、[ラベル]を選択し、[次へ ひな形の選 択]をクリックします。
- 2. ラベルシールの用紙を指定します。
  - (1)[文書レイアウトの変更]を選択し、[ラベルオプション]を クリックします。

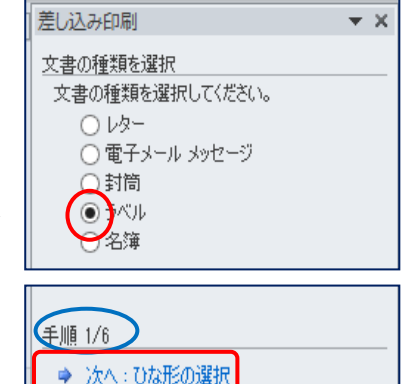

| 差し込み印刷 🔻                               | × |
|----------------------------------------|---|
| ひな形の選択                                 |   |
| 宛先ラベルをどのように設定しますか?                     |   |
|                                        |   |
| ● 文書レイアワトの変更                           |   |
|                                        |   |
| 文書レイアウトの変更                             |   |
| ラベルの大きさを選択するには レベル オフション] をクリックしてください。 |   |
| 1日 ラベル オブション。                          |   |

(2)ラベルのサイズを選択します。

市販されている用紙の多くが登録されているの で[製造先]と[製品番号]を選択します。

ラベルの製造元: A−ONE

製 品 番 号 : A-ONE 28915 → [OK]

登録されていない場合は、[新しいラベル]から 登録することが出来ます。

| ラベル                                                                                                    | ・オプション ? ×                                                                          |
|----------------------------------------------------------------------------------------------------|-------------------------------------------------------------------------------------|
| プリンター<br>○ 連続紙プリンター(C)<br>● ページ プリンター(A) 用紙トレイ(I<br>ラベル<br>ラベルの製造元(V) A-ONE                                                                                                    | ): 既定値 (後トレイ) V                                                                     |
| Office.com で更新プログラムを検索           製品番号(山):           A-ONE 28870           A-ONE 28871           A-ONE 28871           A-ONE 28871           A-ONE 28871           A-ONE 28871           A-ONE 28871           A-ONE 28871           A-ONE 28871           A-ONE 28871 | ラベル<br>種類 A4判 12面標準タイプ(汎用タ<br>高ざ: 42.3 mm<br>幅: 83.8 mm<br>用紙サイズ: 210 mm × 296.9 mm |
| サイズの詳細(D) 新しいラベル(N)                                                                                                    | <b>肖</b> /豚余(E) OK キャンセル                                                            |

(3)指定した製品のサイズに合った枠線が表示されます。

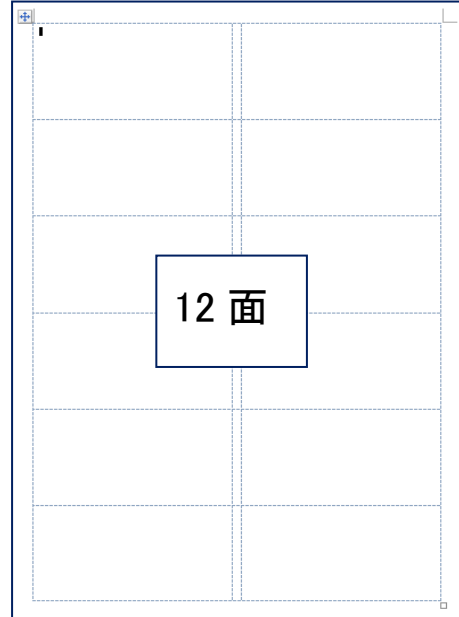

注:ラベルの形を表す線が見えない場合は、[表ツール] の[レイアウト]タブ → [表]グループの[グリッド線の表 示]をクリックします。

|      |              |         |            |            |            |            |           |           |      |             | 表ツー     | IL       |
|------|--------------|---------|------------|------------|------------|------------|-----------|-----------|------|-------------|---------|----------|
| ファイル | ホーム 挿        | 入 ペ-    | -ジ レイアウ    | 가 🕯        | 参考資料       | 差し込        | み文書       | 校閲        | 表示   | 開発          | デザイン    | レイアウト    |
| 3    |              | ×       |            |            | -          |            |           |           |      | T×T<br>IIII | 前 高さ: 4 | 2.3 mm 💲 |
| 選択 り | バリッド線<br>の表示 | 削除<br>▼ | 上に行を<br>挿入 | 下に行を<br>挿入 | 左に列を<br>挿入 | 右に列を<br>挿入 | セルの<br>結合 | セルの<br>分割 | 表の分割 | 自動調整<br>▼   | □ 幅: 8  | 3.8 mm 💲 |
|      | 表            |         | í          | テと列        |            | E.         |           | 結合        |      |             | セル      | のサイズ     |

(4)[現在の文書を使用]に ● が付いているのを確認 →
 [次へ 宛先の選択]をクリックします。

| 差し込み印刷 <b>マメ</b>                                     |
|------------------------------------------------------|
| ひな形の選択                                               |
| 宛先ラベルをどのように設定しますか?                                   |
| <ul> <li>● 現在の文書を使用</li> <li>○ 古書レイアウトの恋事</li> </ul> |
| ○ 又書レ1 ハートの変更<br>○ 既存の文書から開始                         |
|                                                      |
| 手順 2/6                                               |
| ◆ 次へ:宛先の選択                                           |
| <ul> <li>戻る:文書の種類の選択</li> </ul>                      |
|                                                      |

- 3. 住所録データの指定を行います。
  - (1)既に Excel で作成している[住所録のデータ]を使うので、[既存のリストを使用]に を確 認後、[参照]をクリックします。
  - (2)住所録ファイルを指定するダイアログボックスが表示されるので、住所録のある場所を選
     択 → [開く]をクリックします。

| 差し込み印刷                          | r X | データ ファイルの                     | 選択                            |       |
|---------------------------------|-----|-------------------------------|-------------------------------|-------|
| 宛先の選択                           |     | 🌡 > ラベルシール                    | ▼ C ラベルシールの検索                 |       |
| ○ Outlook 連絡先から選択               |     | レフォルダー                        |                               |       |
| ○ 新しいリストの入力                     |     | • 名前 •                        | 更新日時 種類                       |       |
| 既存のリストを使用                       |     | 🖄 jusyoroku-data.xlsx         | 2015/07/01 21:35 Microsoft Ex | cel . |
| ファイルまたはテータベースにある名前と住所<br>使用します。 | 2   |                               |                               |       |
| □ 参照                            |     | ファイル名(N): jusyoroku-data.xlsx | ✓ すべてのデータ ソース (*.or           | dc;*  |
| 📝 アドレス帳の編集…                     |     |                               | ツール(L) ▼ 開((O) ‡              | ャンセ   |

(3)住所録データのあるシートを選択し、[OK]をクリックします。

|              |       | テーフ                  | ブルの選択               |       | ? ×   |
|--------------|-------|----------------------|---------------------|-------|-------|
| 名前           | 説明    | 更新日時                 | 作成日時                | 種類    |       |
| ■講習用\$       | )     | 6/9/2015 2:41:02 PM  | 6/9/2015 2:41:02 PM | TABLE |       |
| -<br>✔ 先頭行をタ | ዣ ኮルዮ | テとして使用する( <u>R</u> ) |                     | ОК    | キャンセル |

(4) 宛名ラベルに差し込まない宛先は、 2 を外し → [OK]をクリックします。

注:「住所1」「住所2」に記入の確認。

|                                              | 差(                               | し込み印刷の宛先                        |                                   | ? ×                    |
|----------------------------------------------|----------------------------------|---------------------------------|-----------------------------------|------------------------|
| これは差し込み印刷で使<br>できます。また、チェック ボッ<br>リックしてください。 | 用されるアドレス帳です。以「<br>りクスを使用して、差し込みE | 下のオブションを使用して、ア<br>D刷の宛先を追加または削り | ドレス帳への項目の追加、アド<br>えできます。アドレス帳が準備で | レス帳の変更が<br>きたら [OK] をク |
| データソ 🔲 🍯                                     | ▶倉敷市加須山_223… 🚽                   | 自動差し込み 🚽                        | ▼岡山市東山内_2-… 👻                     |                        |
| C:¥Users¥ 🗹 🖣                                | 〒岡山市西古松 9-                       |                                 | 〒倉敷市福島 6-9川                       |                        |
| C:¥Users¥ 🔽 🕇                                | ₹都窪郡清音村上中島                       |                                 | 〒田無市向台町 34-5                      |                        |
| C:¥Users¥ 🔽 🕇                                | ₹倉敷市山地 678…                      |                                 | 〒鳥取市東町 4-8山                       |                        |
| C:¥Users¥ 🔽 🖣                                | 〒倉敷市片島町 5 5                      |                                 | 〒美作市海田180                         |                        |
| C:¥Users¥ 🔽 🕇                                | 〒様                               |                                 | 〒様                                |                        |

(5) 画面に表示されているラベルの枠線内を見ると、先頭のラベル以外に≪Next Record≫と 表示されます。これは、「次のデータを順に差し込みます」という指令なので、消さないで下さ い。

| ÷ |               |               |
|---|---------------|---------------|
|   | 1             | «Next Record» |
|   |               |               |
|   |               |               |
|   |               |               |
|   |               |               |
|   |               |               |
|   |               |               |
|   | «Next Record» | «Next Record» |
|   |               |               |
|   |               |               |
|   |               |               |
|   |               |               |
|   |               |               |
|   |               |               |
|   | «Next Record» | «Next Record» |
|   |               |               |
|   |               |               |

差し込み印刷

▼ X

(6)住所録のデータの指定が終了しました。
 作業ウインドウに、指定した住所録の名前が表示されています→[次へ ラベルの配置]をクリックします。

4. 先頭のラベルに、ラベルの体裁を指定していきます。
(1)実際の郵便番号データの前に[〒]マークを入力します。
[〒]マークが入力されました。

[〒]マークは、[ゆうびん]と入力し変換すれば OK です。

(2)[差し込みフィールドの挿入]をクリックします。

| れて | 宛先の選択                                                                |
|----|----------------------------------------------------------------------|
|    | ● 既存のリストを使用                                                          |
|    | ○ Outlook 連絡先から選択                                                    |
|    | ○ 新しいリストの入力                                                          |
|    | 既存のリストを使用                                                            |
|    | 現在の宛先の選択元:                                                           |
|    | "jusyoroku-dataxlsx" 内の [講習用\$]                                      |
|    | 📰 別のリストの選択                                                           |
|    | 📝 アドレス帳の編集                                                           |
|    | 手順 3/6                                                               |
|    |                                                                      |
|    |                                                                      |
|    | ▼ 決め・016/12/0/座小                                                     |
|    |                                                                      |
| す。 |                                                                      |
|    |                                                                      |
|    |                                                                      |
|    |                                                                      |
| す。 |                                                                      |
|    |                                                                      |
|    | 差 (込み印刷     ▼ ¥                                                      |
|    |                                                                      |
|    | ラベルの配置<br>まだうべルのしくアウトを行っていたい提合け                                      |
|    | 用紙の最初のラベルを使用してレイアウトを行<br>います。                                        |
|    | ラベルに宛先の情報を追加するには、ラベルで<br>情報を追加する場所をクリックし、次のいずれか<br>のアイテムをクリックしてください。 |
|    | 🖹 住所ブロック                                                             |
|    | 📄 あいさつ文 (英文)                                                         |
|    | あいさつ文 (日本語)                                                          |
|    | □ 電子切手…                                                              |
|    | 1 差し込みフィールドの挿入                                                       |
|    |                                                                      |

| <ul> <li>(3) 「郵便番号」、「住所1」、「住所2」、「E<br/>i. [〒]マークの右隣にカーソルを構<br/>続いて、「住所1]、「住所2]、「氏名</li> <li>ii. ≪郵便番号≫と≪住所1≫(<br/>[Enter]で改行。同様にし「氏名」は</li> <li>[氏名]の後ろで「スペース]を1回</li> </ul> | 氏名]を挿入します。<br>確認し、[郵便番号]<br>う]まで挿入 → [閉<br>の間にカーソルを<br>:[Enter]を 2 回押し<br>押し、[様]を入力し | 。<br> [挿入]、<br> じる]<br>·置き、<br>.ます。<br>ます。 | <u>差し込みフィールドの挿入</u><br>挿入:<br>○ 標準フィールド( <u>A</u> ) ④ データベース フィ<br>フィールド(E):<br>ふりがな<br>氏名<br>連名<br>【1所1<br>(住所2<br>備考<br>フィールドの対応(M) 挿入(D) |
|----------------------------------------------------------------------------------------------------|--------------------------------------------------------------------------------------|--------------------------------------------|----------------------------------------------------------------------------------------------------|
| <ul> <li>iii. サイズ・配置を変えて、見栄え</li> <li>を良くしましょう。</li> <li>サイズ : 氏名 を [12]</li> </ul>                                                                                          | 〒≪郵便番号≫⊷<br>≪住所1≫⊷<br>≪住所2≫⊷                                                         | 〒≪郵便<br>↩<br>≪住所<br>≪住所                    | 番号»+/<br>1 »+/<br>2 »+/                                                                                                    |
| 他は[11]                                                                                                    | ↩                                                                                    |                                            | «氏名» 様↩                                                                                                    |

- 配 置:氏名を[中央揃え]
   〒の前でスペースを1回
   住所1・住所2の前でスペース2回押します。
- iv. これで、先頭のラベルだけ、設定が完了しました。
- (4)[すべてのラベルの更新]をクリックします → 他のラベルにも同じ設定が適用されます。

| 差し込み印刷 <b>マ ×</b>                                                     |
|-----------------------------------------------------------------------|
| ラベルの配置                                                                |
| まだラベルのレイアウトを行っていない場合は、<br>用紙の最初のラベルを使用してレイアウトを行<br>います。               |
| ラベルに宛先の情報を追加するには、ラベルで<br>情報を追加する場所をクリックし、〉次のいずれか<br>のアイテムをクリックしてくだざい。 |
| ラベルの置換                                                                |
| 、<br>次のボタンをクリックすると、最初のラベルのレイ<br>アウトをページの別のラベルにコピーできます。                |
| すべてのラベルの更新                                                            |

| 〒≪郵便番号≫↩               | <sup>*</sup> «Next Record»〒 «郵便番号»⊷ |
|------------------------|-------------------------------------|
| ≪住所 1 ж                | ≪住所1»⊷                              |
| ≪住所 2 ж                | ≪住所2»⊷                              |
| لم                     | له                                  |
| «氏名» 様↩                | «氏名» 樣↩                             |
|                        |                                     |
| «Next Record»〒《郵便番号»+/ | * «Next Record»〒《郵便番号»~/            |
| ≪住所 1 ┉′               | ≪住所1»⊷                              |
| ≪住所 2 ┉┘               | ≪住所2»⊷                              |
| له                     | له                                  |
|                        |                                     |
| «氏名» 様↩                | ≪氏名» 様↩                             |

(5)続いて、[次へ ラベルのプレビュー表示]をクリックします→宛名ラベルに住所録のデータ を差し込まれますので、画面上で正しく入力されていることを確認しましょう。

| 差し込み印刷 < 🗙                                                           | 〒 710-0026+┘           | * 〒 701-1611↩           |
|----------------------------------------------------------------------|------------------------|-------------------------|
| ラベルの配置                                                               | 倉敷市加貢山 2 2 3 − 9↔<br>↔ | 岡山市東山内 2-35↩<br>↩       |
| またラベルのレイアウトを行っていない場合は、<br>用紙の最初のラベルを使用してレイアウトを行<br>います。              | ↩<br>青木 一郎 様↩          | <sub>ਦ</sub><br>石井 豊 様↩ |
| ラベルに宛先の情報を追加するには、ラベルで<br>情報を追加する場所をクリックし、次のいずれか<br>のアイテムをクリックしてくだざい。 |                        |                         |
| 🗎 住所ブロック                                                             | 〒 700-0927⊷            | ∜ 〒 710-0048↔           |
| 手順 4/6                                                               | 岡山市西古松 9 − 1 9↓        | 倉敷市福島 6-9↔<br>↔         |
| ▶ 次へ:ラベルのプレビュー表示                                                     | ライオンズマンション西古松3-6+      | له                      |
|                                                                      |                        | 川口 順次 様↔                |
|                                                                      | 小野 天佐子 様↓              |                         |

- (6) [次へ 差し込み印刷の完了]をクリックします。
  - これで、設定は終了し、住所録データ1件1件を流し込 むための型枠が出来ました。

| 差し込み印刷 <b>マ ×</b>                                                                     |
|---------------------------------------------------------------------------------------|
| ラベルのプレビュー表示<br>差し込み印刷したラベルが 1 つここにプレビュー<br>表示されます。別のラベルを表示するには、次<br>のいずれかをクリックしてください。 |
| 手順 5/6                                                                                |

5. 差し込み印刷

(1)[印刷] ①クリックすれば、Excel 側の住所録データが1 件分ずつこの型枠に自動的に流し込まれ、印刷されて いきます。

| 差し込み印刷 💌 🗙                                                                                                    |
|----------------------------------------------------------------------------------------------------|
| 差し込み印刷の完了                                                                                                    |
| 宛名ラベルに差し込み印刷する準備ができまし<br>た。                                                                                   |
| 宛名ラベルを宛先ごとにカスタマイズするには、<br>[各ラベルの編集] をクリックします。差し込み<br>印刷したラベルが新しい文書として開きます。<br>すべてのラベルを変更するには、元の文書に切<br>り替えます。 |
| 差し込み印刷                                                                                                    |
| <b>上 印刷</b> (1)                                                                                               |
| 各ラベルの編集… 2                                                                                                    |
|                                                                                                    |

- i.[印刷]をクリックすると[プリンターに差し込み]の ダイアログボックスが表示されます
- ii. すべてに → [OK]をクリックします。指定したすべてのデータが差し込まれました。

| ブ                                                                                        | リンターに差し込み       | ?   | ×  |
|------------------------------------------------------------------------------------------|-----------------|-----|----|
| レコードの印刷<br>・<br>すべて( <u>A</u> )<br>・<br>現在のレコード( <u>E</u> )<br>・<br>最初のレコード( <u>E</u> ): | 最後のレコード(I):<br> | キャン | セル |

 iii.いつも通りの方法で印刷すれば OKです。

|                                                                                                    | E                                                                                     | [[]同] ? ×                                                                  |
|----------------------------------------------------------------------------------------------------|---------------------------------------------------------------------------------------|----------------------------------------------------------------------------|
| プリンター<br>プリンター名( <u>N</u> ):<br>状態: ED局<br>種類: Car<br>場所: USE<br>コメント:                                                                           | Canon iP2700 series<br>例中:印刷待ち文書 1<br>non iP2700 series<br>B001                       | ▼ プロパティ(P)<br>プリンターの検索(D)_<br>□ ファイルへ出力(L)                                 |
| <ul> <li>印刷範囲</li> <li>すべて(A)</li> <li>現在のページ(E)</li> <li>ページ指定(G):</li> <li>1,36のようにか、<br/>定するか、5-12の<br/>ださい。pls1,pls<br/>ページとセクション</li> </ul> | ● 選択した部分(S)<br>ージ番号を力シマで区切って指<br>ひよえページ新田を指定してく<br>22 や。D13→D63のように、<br>名指定することもできます。 | 印刷語数<br>部数(①): 1 ◆<br>日報(①): 1 ◆<br>日報(①): 1 ◆<br>日報(①): 1 ◆<br>日報(①): 1 ◆ |
| 印刷対象(W): 文書<br>印刷指定(B): すべて<br>オプション(Q)                                                                                                    | ●ページ                                                                                  | 拡大/縮小<br>1 枚あたりのページ数(出) 1 ページ<br>用紙サイズの指定(Z): 倍率指定なし v<br>OK 閉じる           |

- (2)[ラベルの編集]②をクリックすれば、Excel 側の住所録データを差し込んだ結果が、「新規 文書への差し込み」として表示されます。
  - i.ダイアログボックスが表示されるので、すべてに → [OK]をクリックします。

| 新規文書への差し込み ? ×                                                         | <ul> <li>ラベル1 - Microso</li> <li>参考資料 差し込み文書</li> </ul> | ft Word<br>校閲 表示                                                                                                    | 開発う                          | <mark>表ツール</mark><br>デザイン レイ | (アウト                                                      |                                                                                       |
|------------------------------------------------------------------------|---------------------------------------------------------|----------------------------------------------------------------------------------------------------|------------------------------|------------------------------|-----------------------------------------------------------|---------------------------------------------------------------------------------------|
| レコードの差し込み<br>・ ホマ(A)<br>・ 現在のレコード(E)<br>・ 最初のレコード(E):<br>・ のK<br>キャンセル | 4 2 7 2                                                 | 4         6         9         10         12           0·0026+*         2         3         9           市市成員山         2         2         3         9           青木         一郎 | 14 1 <u>6 18</u><br>Ie<br>様e | 8 20 20 14                   | · 28 28 30 32 34<br>〒701-1611+·<br>岡山市東山内 2 - 3 5<br>石井 豊 | 38 <u>33404244</u> 4<br>-<br>-<br>-<br>-<br>-<br>-<br>-<br>-<br>-<br>-<br>-<br>-<br>- |

## ii. データ・保存等の変更が出来ます。

| 〒710-0026↔<br>倉敷市加頂山 2 2 3 - 9↔<br>↔<br>青木 — 耶 様↔ | <ul> <li>         アイル ホーム 挿入 ハ     </li> <li>         アイル ホーム 挿入 ハ     </li> <li>         アイル ホーム 挿入 ハ     </li> <li>         アイル ホーム 挿入 ハ     </li> <li>         アイル ホーム 挿入 ハ     </li> <li>         アイル ホーム 挿入 ハ     </li> <li>         アイル ホーム 挿入 ハ     </li> <li>         アイル ホーム 挿入 ハ     </li> <li>         アイル ホーム 挿入 ハ     </li> <li>         アイル ホーム 挿入 ハ     </li> <li>         アイル ホーム 挿入 ハ     </li> <li>         アイル ホーム 挿入 ハ     </li> <li>         アイル ホーム 挿入 ハ     </li> <li>         アイレス 市     </li> <li>         アイレス 許可 オース での コーザー<br/>アーレール 本車女     </li> </ul> |  |  |  |
|---------------------------------------------------|----------------------------------------------------------------------------------------------------|--|--|--|
| 倉敷市加頂山 2 2 3 − 9↔<br>↔<br>青木 三郎 様↔                | W     名前を付けて保存     ×            ・         ・         ・                                                                                                    |  |  |  |
| 氏名の変更                                             | 7ァイルの種類(T): Word 97-2003 文書 (*.doc) v<br>● フォルダーの非表示 ジール(L) v 保存(S) キャンセル                                                                                                    |  |  |  |

互換モードで保存可